## タブレット端末の家庭での Wi-Fi 接続方法

土成小学校

(1)電源を長押しする。(2~3秒押して離す)

※マウスはついていませんので、ご家庭の有線マウスを 接続して使っていただいてかまいません。
※マウスがない場合は、下の写真のタッチパッドと呼ばれ る部分で矢印の移動やクリックができます。

【タッチパッドを使う場合】

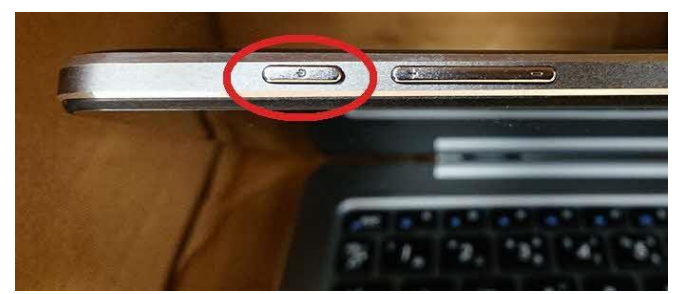

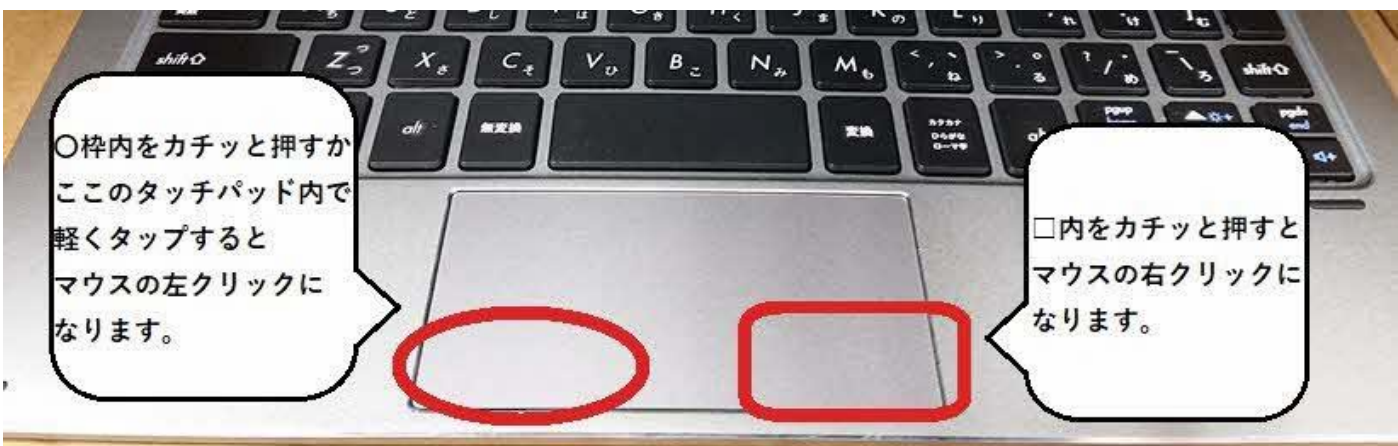

※この接続方法内に書かれている「クリック」は、 左クリックのことを差しています。 ※「ダブルクリック」は左クリックを素早く2回することです。 ※ふたを開いたら景色の画面になる場合(スリープモード)は、 電源ボタンを長押しする必要がなくなります。

②景色の画面が現れるのでクリックし、パスワード入

カ画面にして学校から配布されているパスワード

を入力する。

※パスワードは、お子様が学校で使用しています。

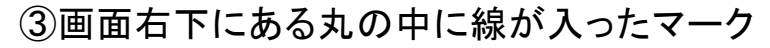

をクリックする。

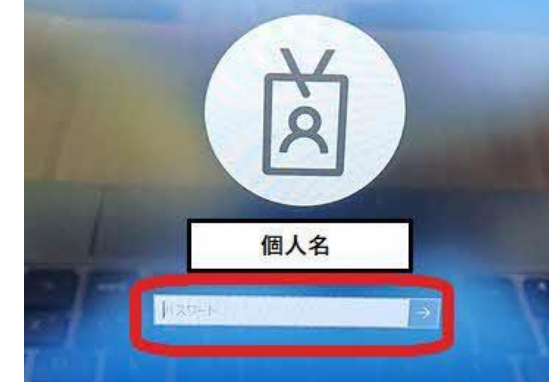

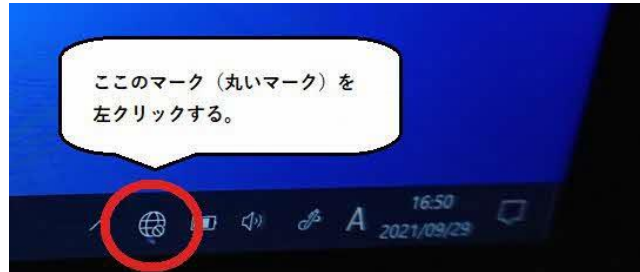

④家庭の Wi-Fi 名 (SSID 名)を探し、 クリックする。 「自動的に接続」をクリックしてチェックを

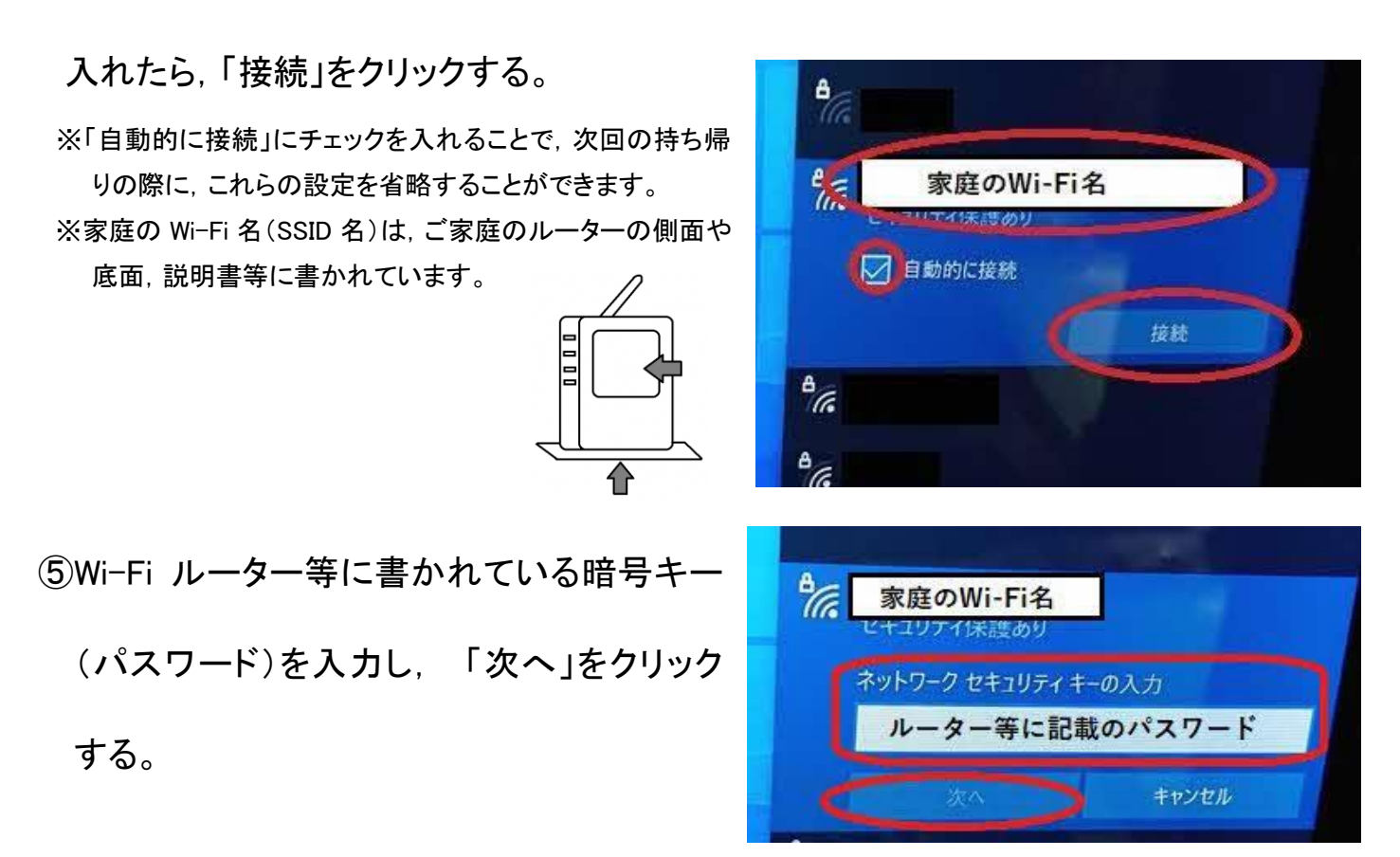

⑥画面右下のマークが変わっていたらネットワークに接続できています。まなびポケット等

をダブルクリックして学習ページが開けるか確認してください。

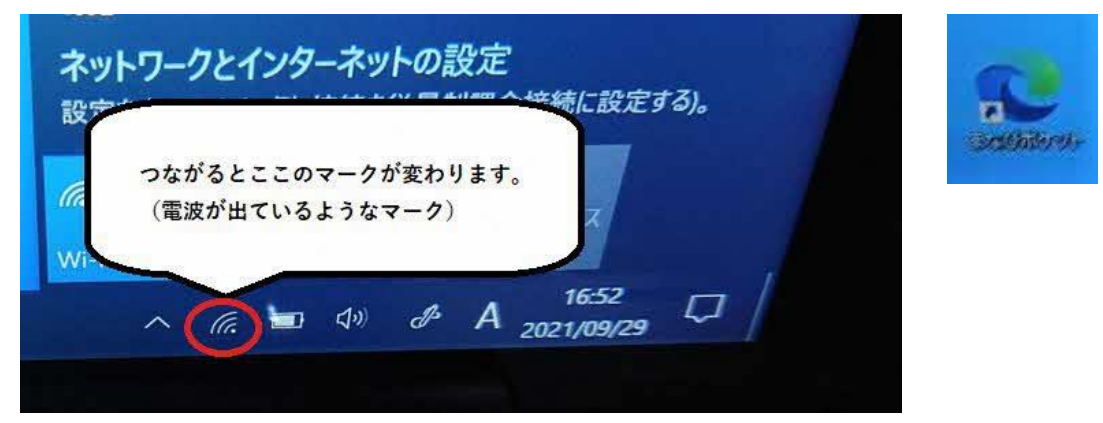

※オフラインでもいくつかのアプリ(メタモジ・スクラッチ・ペイント・カメラ等)の使用をすることができます。接続できなかった場合は、学校から出された課題のアプリをお使いください。

## ⑦使い終わった後は、そのままふたを閉じるとスリープ状態になります。

※学校に持っていくと自動で家庭のネットワークから切断され、学校のネットワークに切り替わります。